ПХ

# Lesson 3.2

## 大眼睛是「靈魂」

無論是頭像還是全身像,眼睛都是一幅畫當中情感最豐富的地方,我們可以運用 Procreate 強大的協助工具輕鬆畫出一雙具有靈氣的眼睛。

#### ▶ 眼睛的構成

了解眼睛的構成,有助於我們井井有條地畫出完整的眼睛。雙眼皮和下睫毛等並非固定的部分, 可以根據人物特徵和個人喜好進行增減。

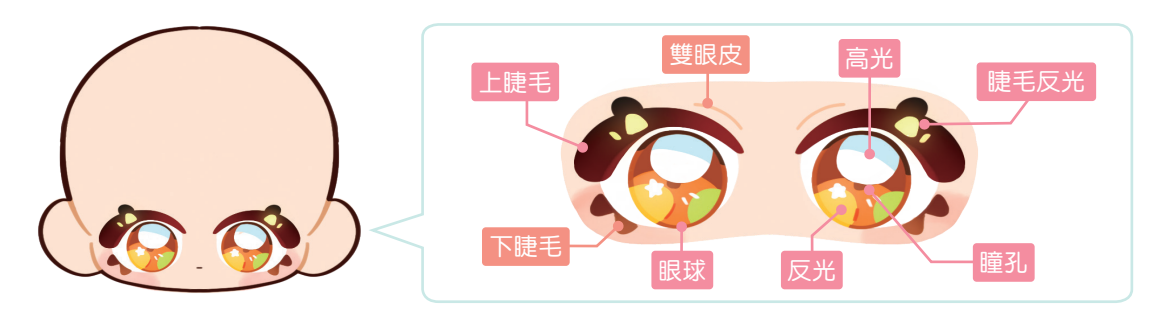

Procreate 小祕訣 使用「選取」和「變換」的組合功能,可以用畫好的一隻眼睛複製出另一隻眼睛。 1. 點擊「變換」。 1. 點擊「選取」。 作品集 🖌 4 1 作品集 🖌 +1 5 2. 點擊「均匀」。 2. 圈選眼睛。 3. 點擊「拷貝&貼上」。 3. 點擊「水平翻轉」。 4. 將翻轉後的眼睛移動 複製的圖形會以新圖層的形 到合谪的位置。 式出現在圖層列表中。 ■ 自由形式 日扭 | 均 ☑ )
拷貝 & 貼上 -▶〕 垂直翻轉 1 ▲ 水平翻轉 儲存&載入 羽化 旋轉 45 配

### 草稿的畫法

畫草稿的目的是幫助我們整理繪畫步驟,做一次練習以增加勾線的信心。此時運用較粗的筆刷 可以降低起稿門檻,幫助我們快速造型。

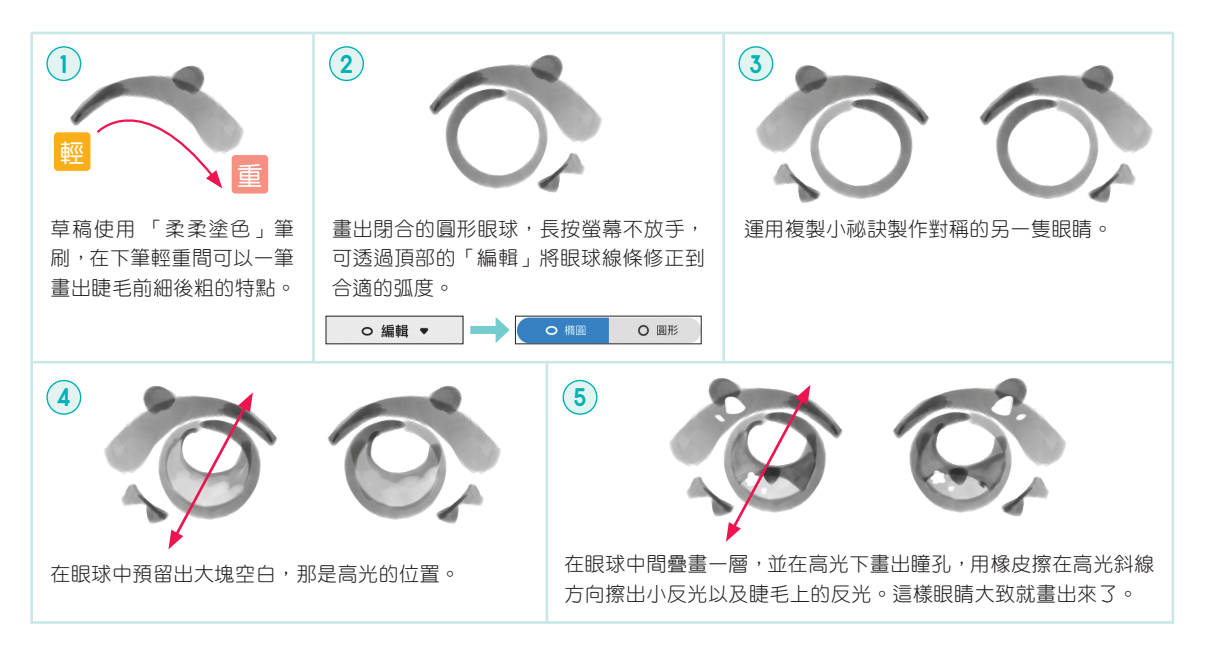

#### > 勾線與上色

有了草稿的幫助,讓我們勾線時能瀟灑自如。請記得勾出閉合曲線,這可讓後續使用「參照」 上色時不會塗出界。

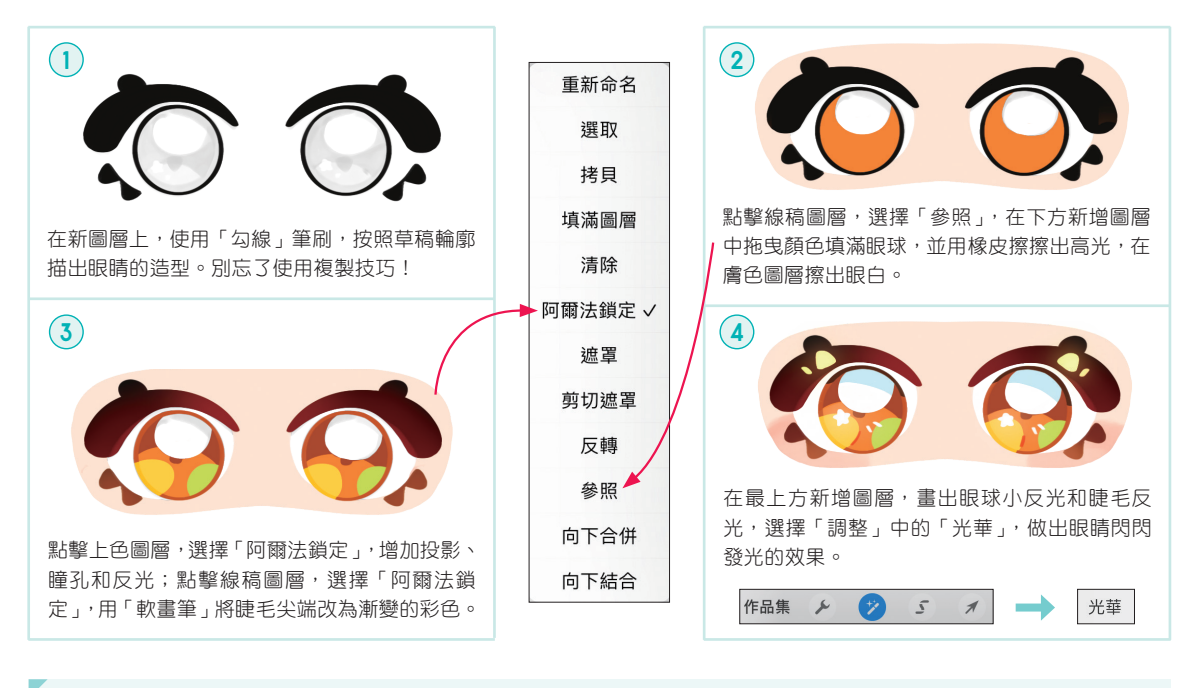

Procreate 小祕訣 使用圖層選項中的「阿爾法鎖定」,可以在不重畫的前提下修改圖形顏色。

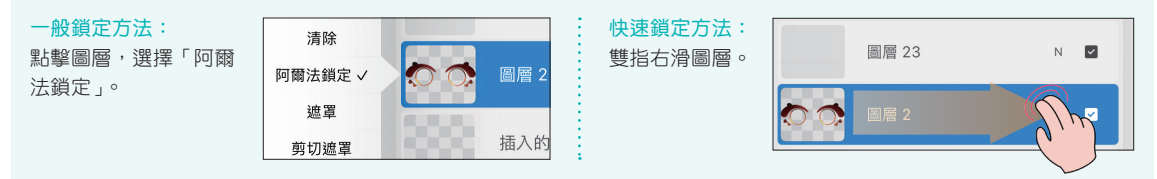

#### ▶ 眼尾與性格的關係

同樣是厚厚的上睫毛,眼尾角度不同,就會賦予人物不一樣的氣質,這樣的表現方法對男、女 人物都適用。

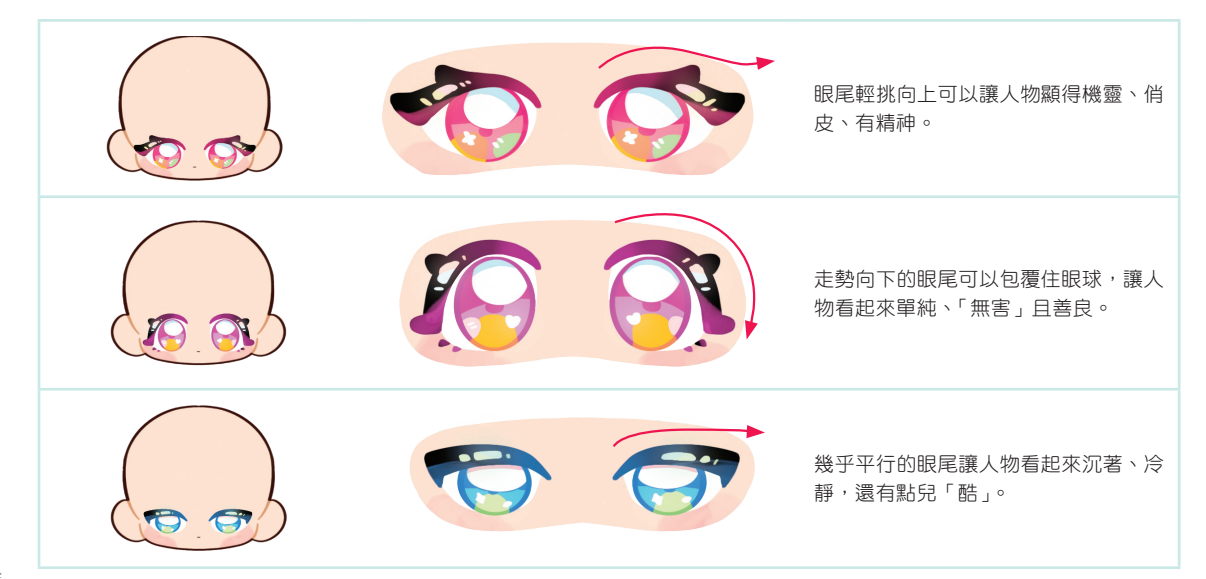

#### ▶ 不同角度半側面的眼睛特點

不同角度半側面的眼睛,可以透過睫毛走勢和眼睛寬度的不同來表現。

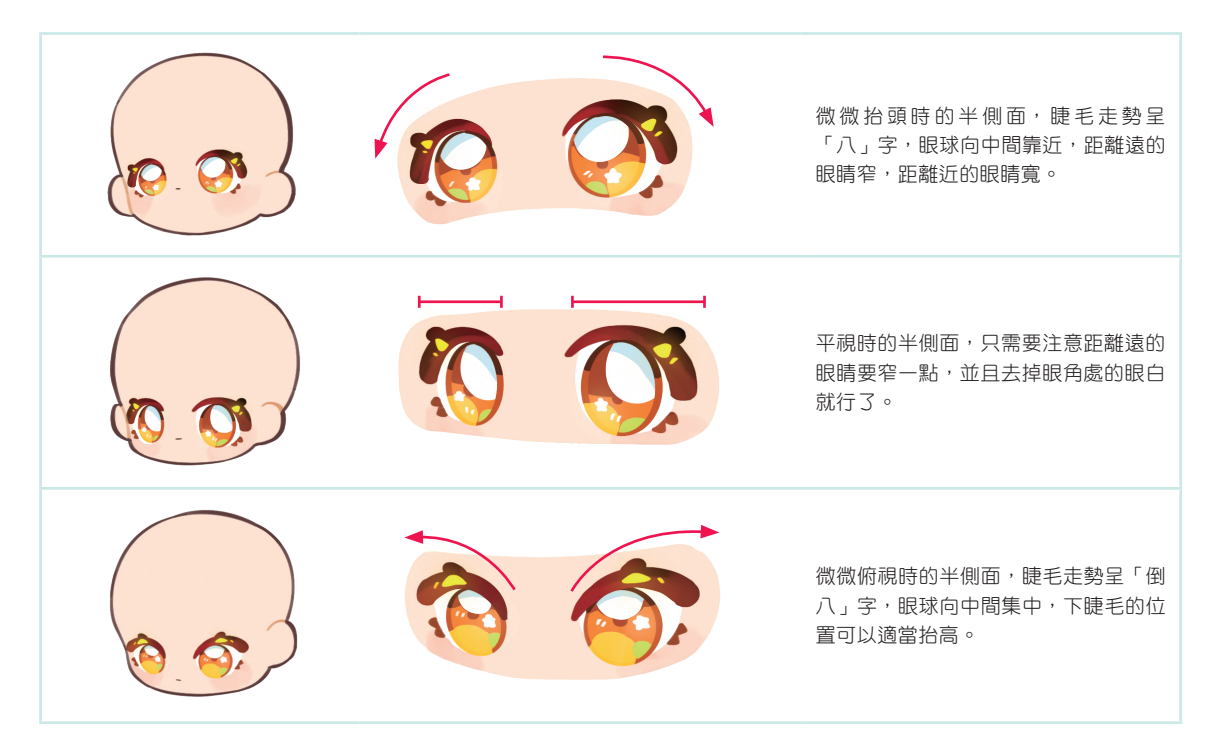

#### ▶ 眼睛的各類畫法與情緒表現

睫毛、眼球和高光的形狀都是可以改變的,用不同的排列組合可以畫出更多可愛的眼睛。此外,加上小圖案還能表現各種情緒。

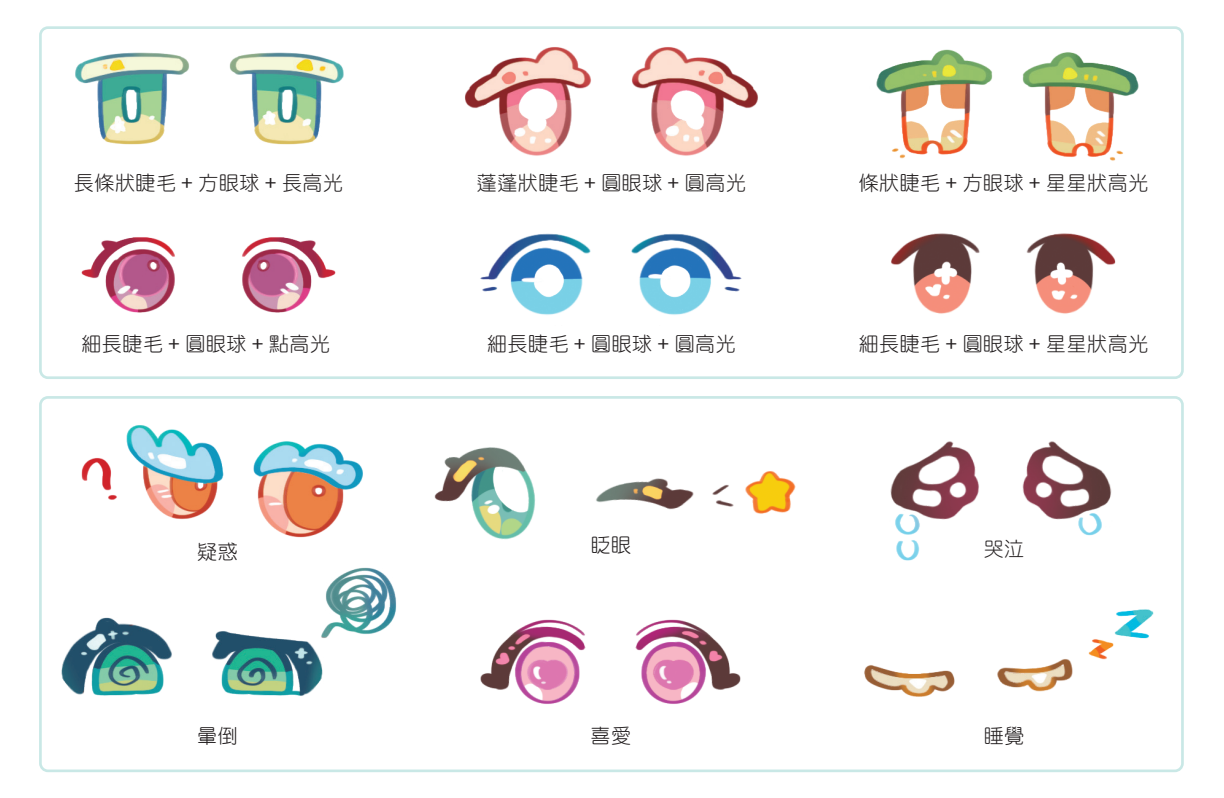

## Lesson **3.7**

## 搭配髮型來看看

有一頭蓬鬆的頭髮,才能組成一個可愛又完整的Q 萌頭像,只要學會頭髮的繪製原理,就能舉一反三畫出各種髮型。

#### 頭髮的走勢

頭髮是從頭頂的髮旋處向下覆蓋的,髮旋可以在頭頂,也可以在旁側,如果有「呆毛」立起, 那就是髮旋所在的位置。同時區分前髮和後髮,可以讓頭像更立體。

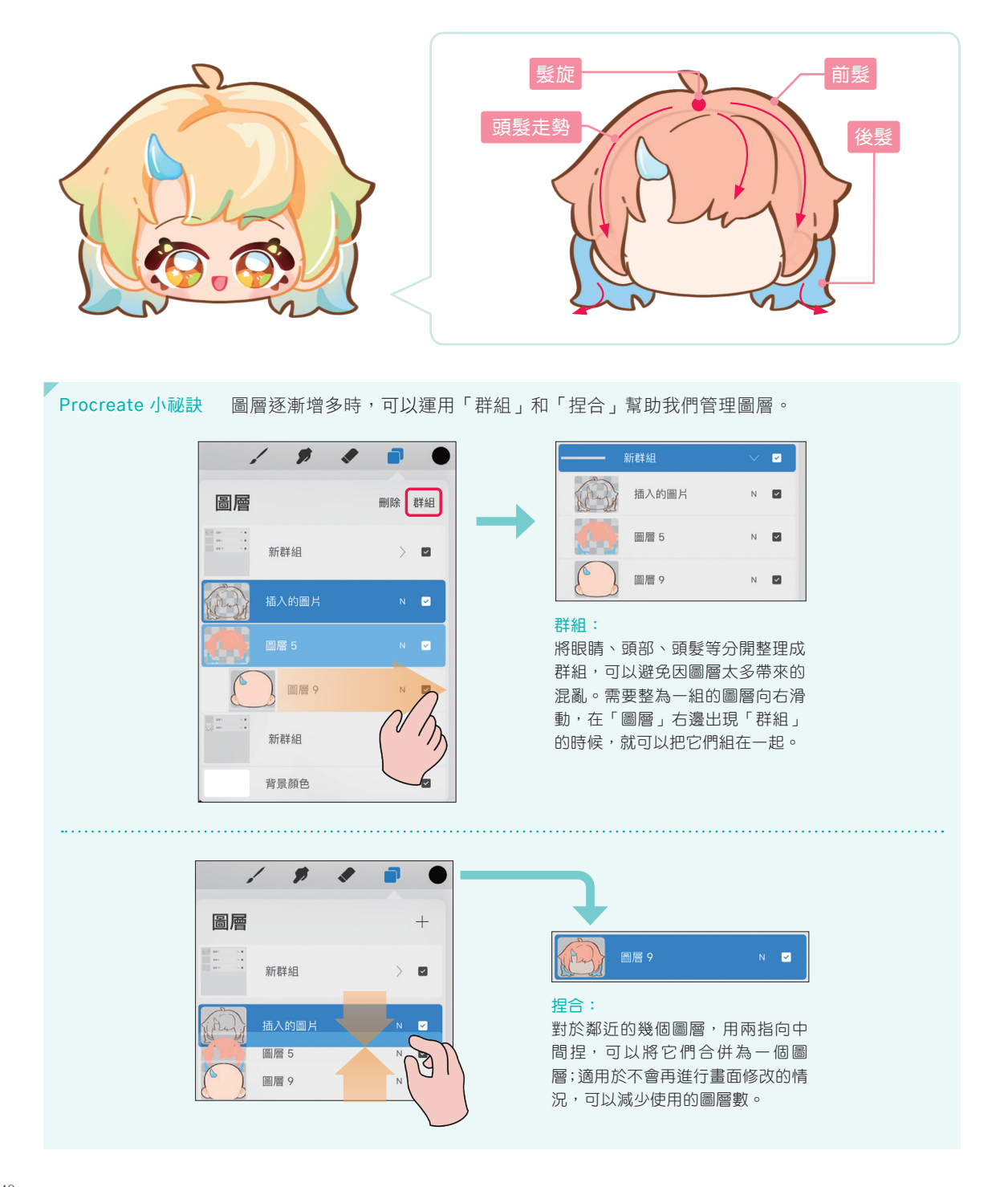

#### ▶ 頭髮的畫法

要順著頭型的輪廓形狀勾畫頭髮,注意頭髮輪廓與頭型輪廓中間要有一定的厚度,表現頭髮的 蓬鬆感。

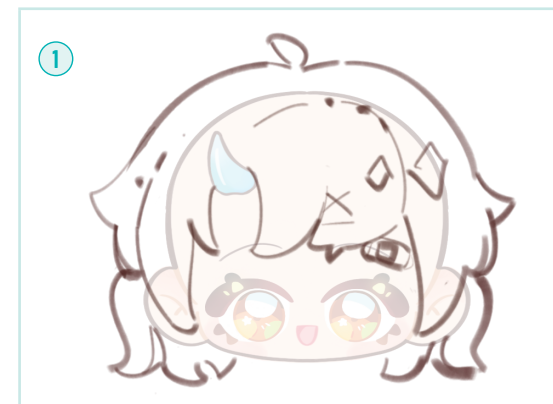

降低頭部圖層的不透明度,再新增圖層,用「柔柔塗色」在 新圖層上畫出髮型草稿,此時可以畫上一點裝飾物的大致樣 式和位置。

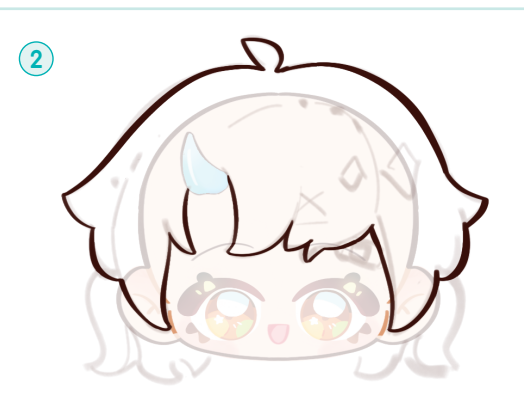

降低草稿圖層的不透明度,在新圖層上用「勾線」筆刷畫出 前髮。

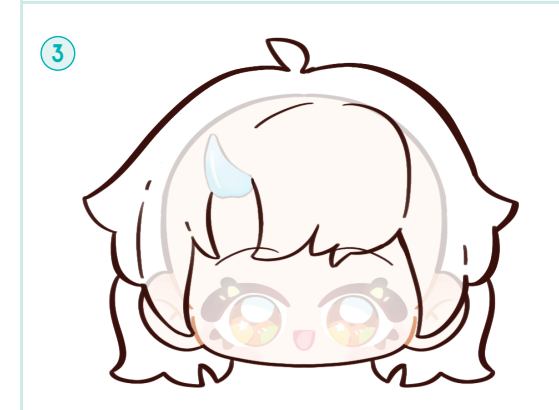

當髮型複雜時,可以再次新增圖層來畫後髮,這樣方便修改。本案例髮型難度中等,可以在同一圖層上繪製。

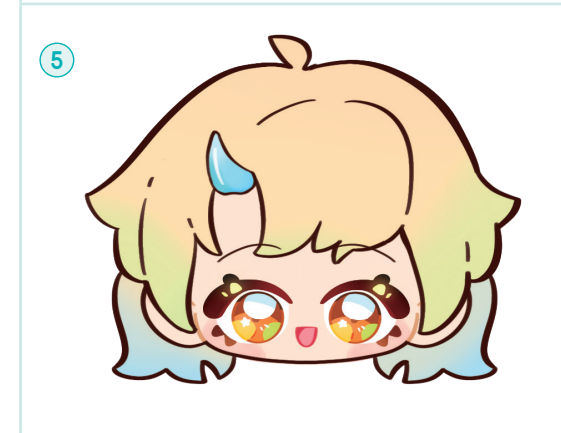

分別對兩個髮色圖層進行阿爾法鎖定,用「軟畫筆」繪製顏 色漸層,整體色調控制在黃、綠、藍這樣的鄰近色中。

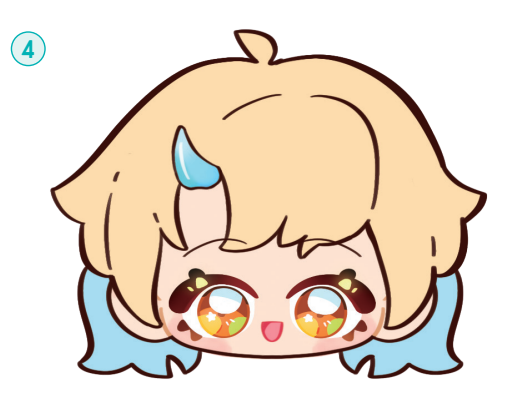

在線稿圖層下新增圖層,利用線稿「參照」功能,快速上底 色。前髮和後髮的顏色可以分別塗在兩個圖層上。

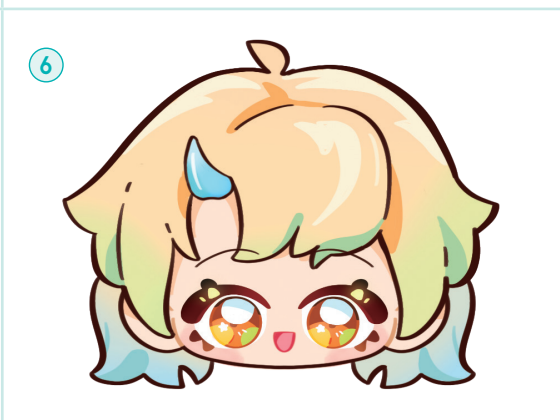

為兩個髮色圖層分別建立剪切遮罩,畫上同色系的陰影和高 光,並在臉部畫上頭髮下的陰影,整體上色就大致完成了。

## 比例與萌感

以頭長作為衡量單位,是判斷人體比例的常規方法。在Q 萌人物繪畫中,頭身比較小時,人物會更加可愛。

#### 常見的比例

Lesson

5.1

人物站立時,頭身比通常為 1.5、2、2.5,這三種比例會呈現不同的萌感,其中 2 頭身繪製頻率 較高。

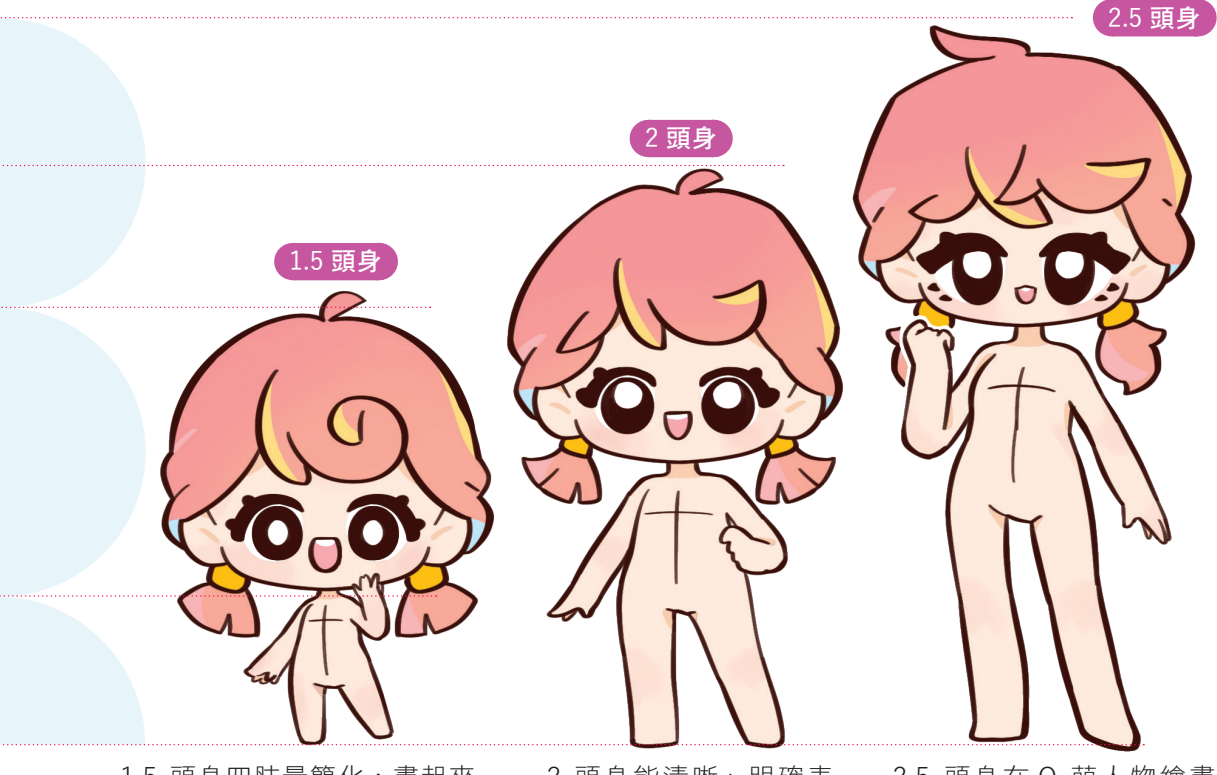

- 1.5 頭身四肢最簡化,畫起來 難度最低;整體更加軟萌,也
  更能突顯臉部的可愛。
- 2 頭身能清晰、明確表 現四肢,在軟萌的基礎 上可以做出更多動作。
- 2.5 頭身在Q 萌人物繪畫 中更偏向真實比例,可以 賦予人物酷酷的氣質。

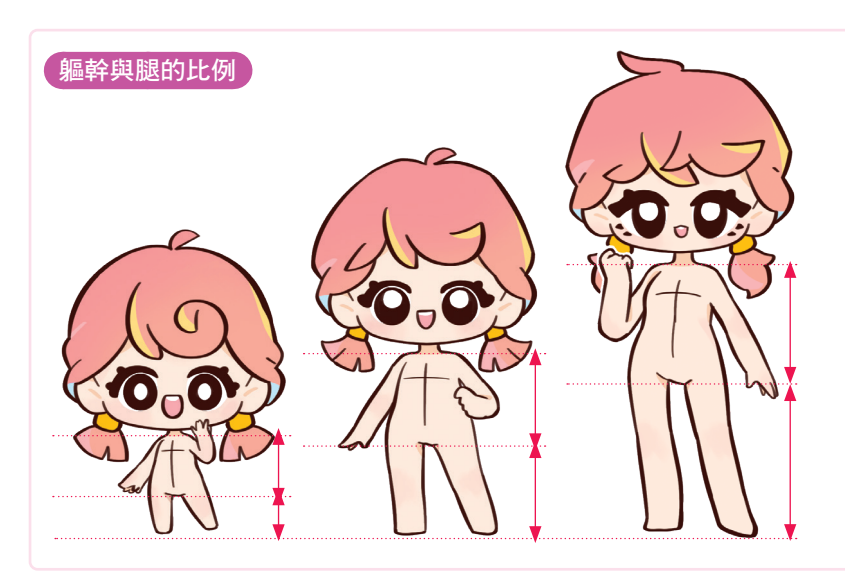

 1.5 頭身時,軀幹稍長, 腿較短。

2 頭身時,軀幹與腿的比 例基本一致。

2.5 頭身時,軀幹較短, 腿較長。

### 全身畫法

以微微扭頭的2頭身人物為例,先確定比例,再用線條和圓圈代表四肢及關節,擺出人物動作, 最後根據關節畫出人物造型。

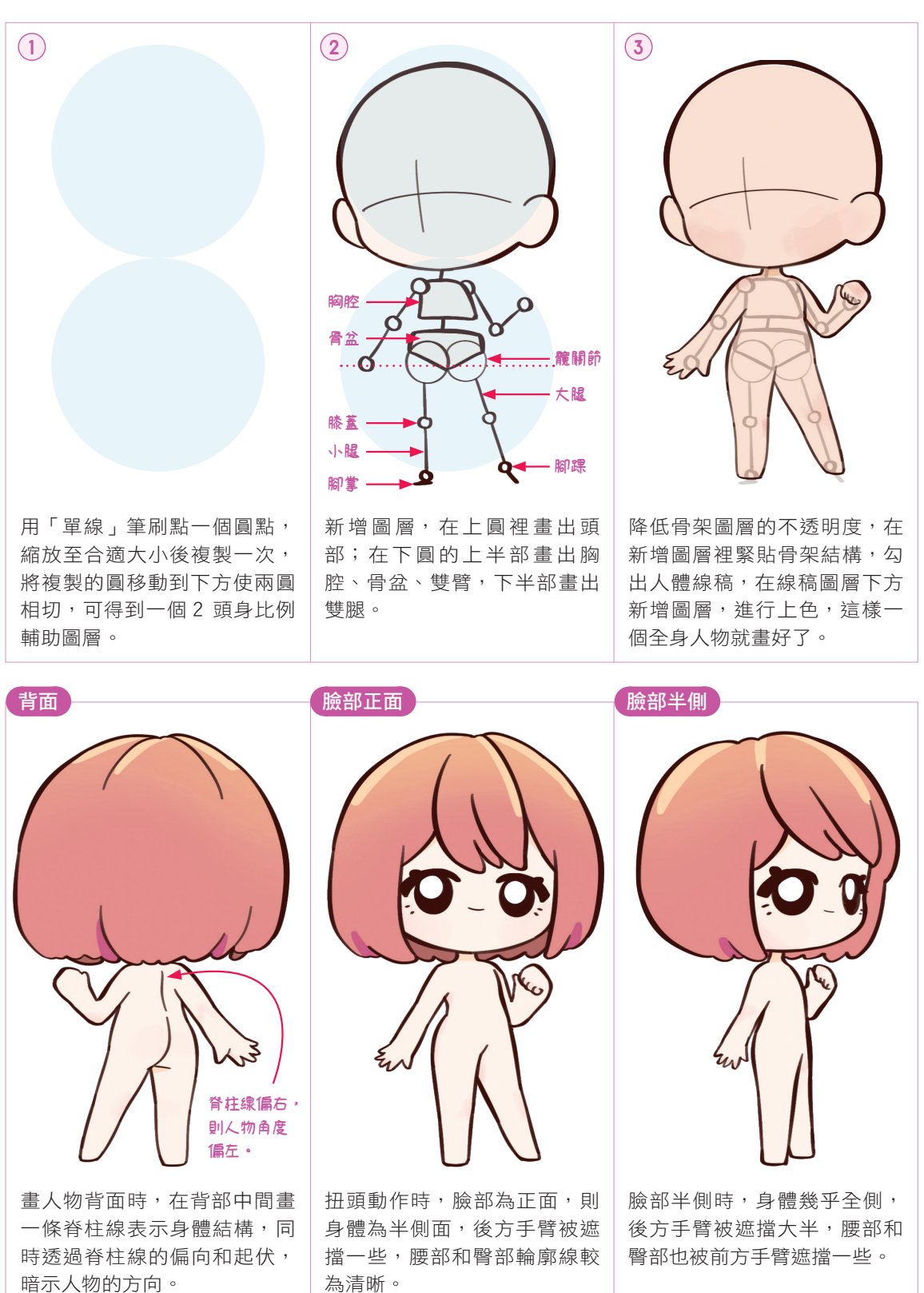

## Lesson 5.2

## 腿部畫法與萌感的搭配

簡化的 Q 萌腿部也有多種畫法,透過與人物比例的適當搭配,能讓人物可愛度翻倍。

#### ▶腿部的畫法

腿部是由粗壯一點的大腿和細長一點的小腿由膝蓋連接組成的;兩段腿部可以繞著關節轉動; 小腿末端連接的是腳掌。

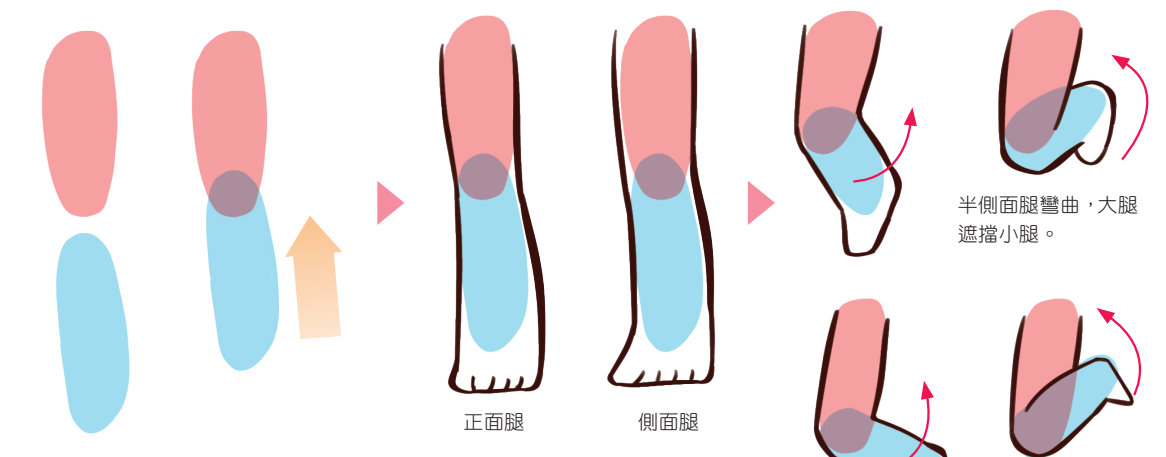

新增圖層,用紅色塊表示大腿;另新增圖層,用藍色塊表示小腿,並轉換圖層模式為「色彩增值」。將兩圖層重疊,得到膝 蓋的位置,沿兩色塊邊緣勾出腿部線條即可。

側面腿彎曲,小腿遮擋大腿。

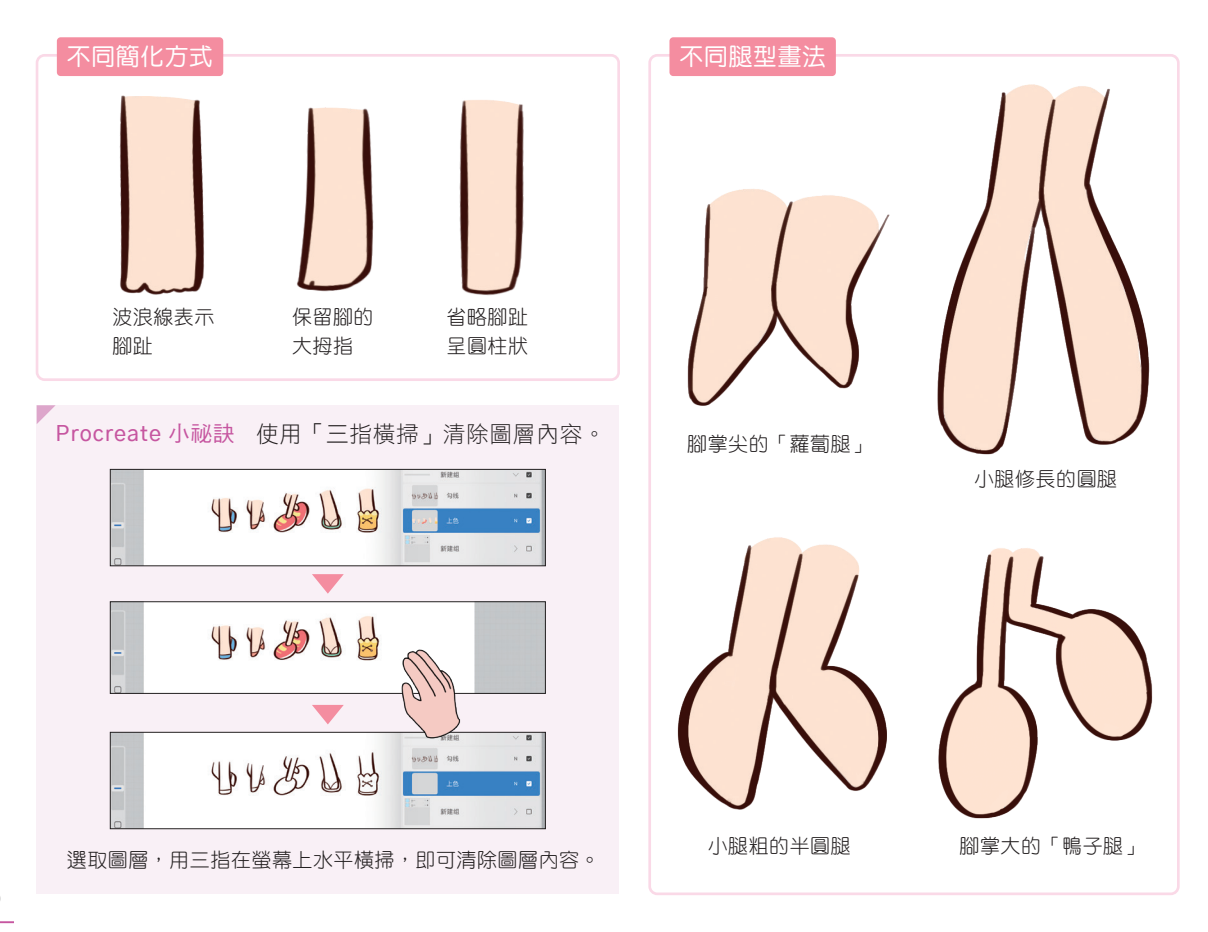

# Lesson 7.2

## 這些動物軟軟的

貓、狗等是我們生活中常見的動物,這些動物各有特色,能搭配不同主題的畫面 使插畫更有生氣。

Reverge value of uve state with the unit of the material the material

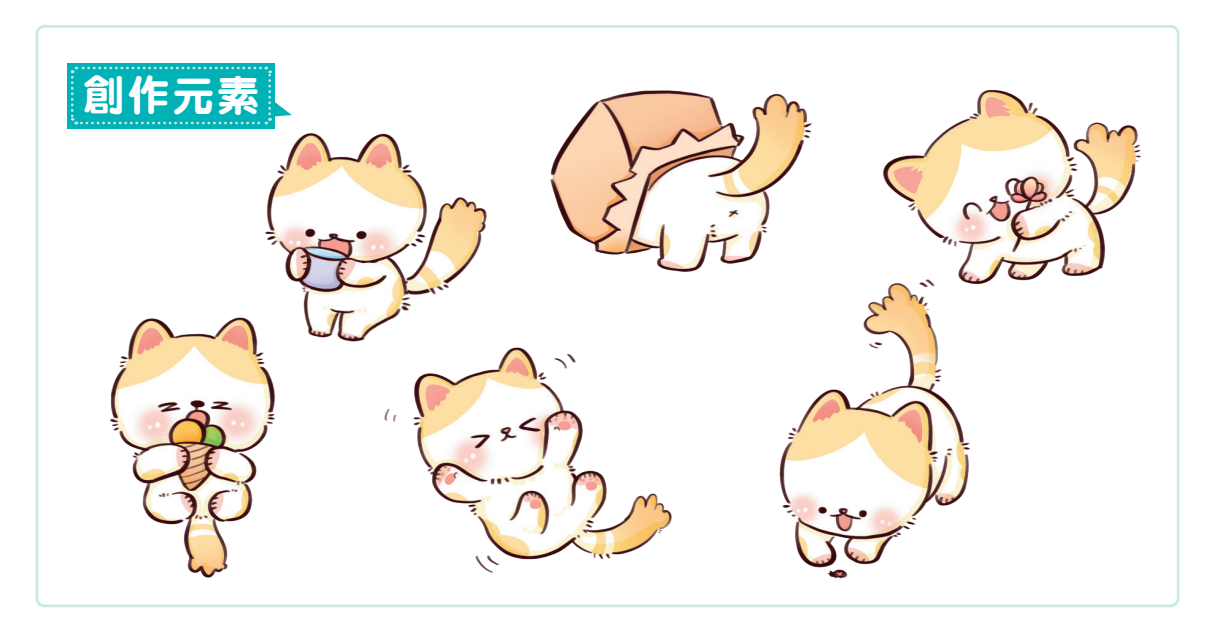

# Lesson 8.7

# 綠植有生機

綠植無論用在室內還是戶外畫面中都是不錯的元素,而不工整的植物葉子對新手 來說也很容易上手。

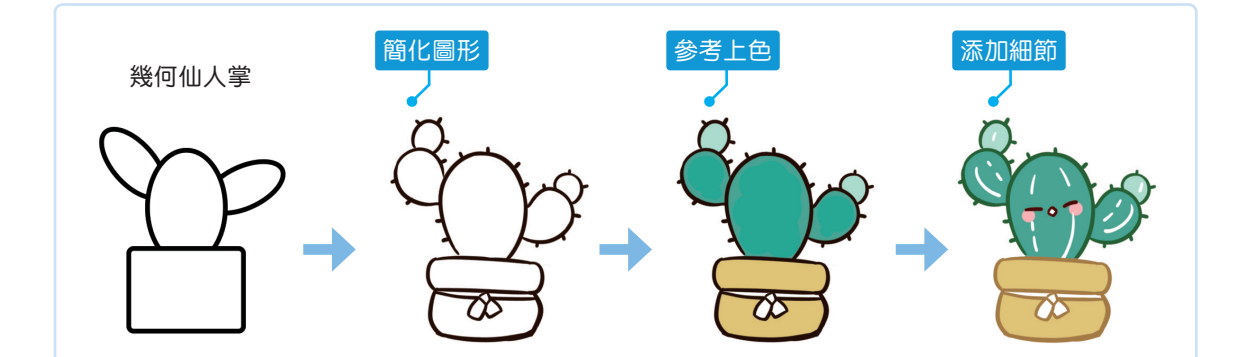

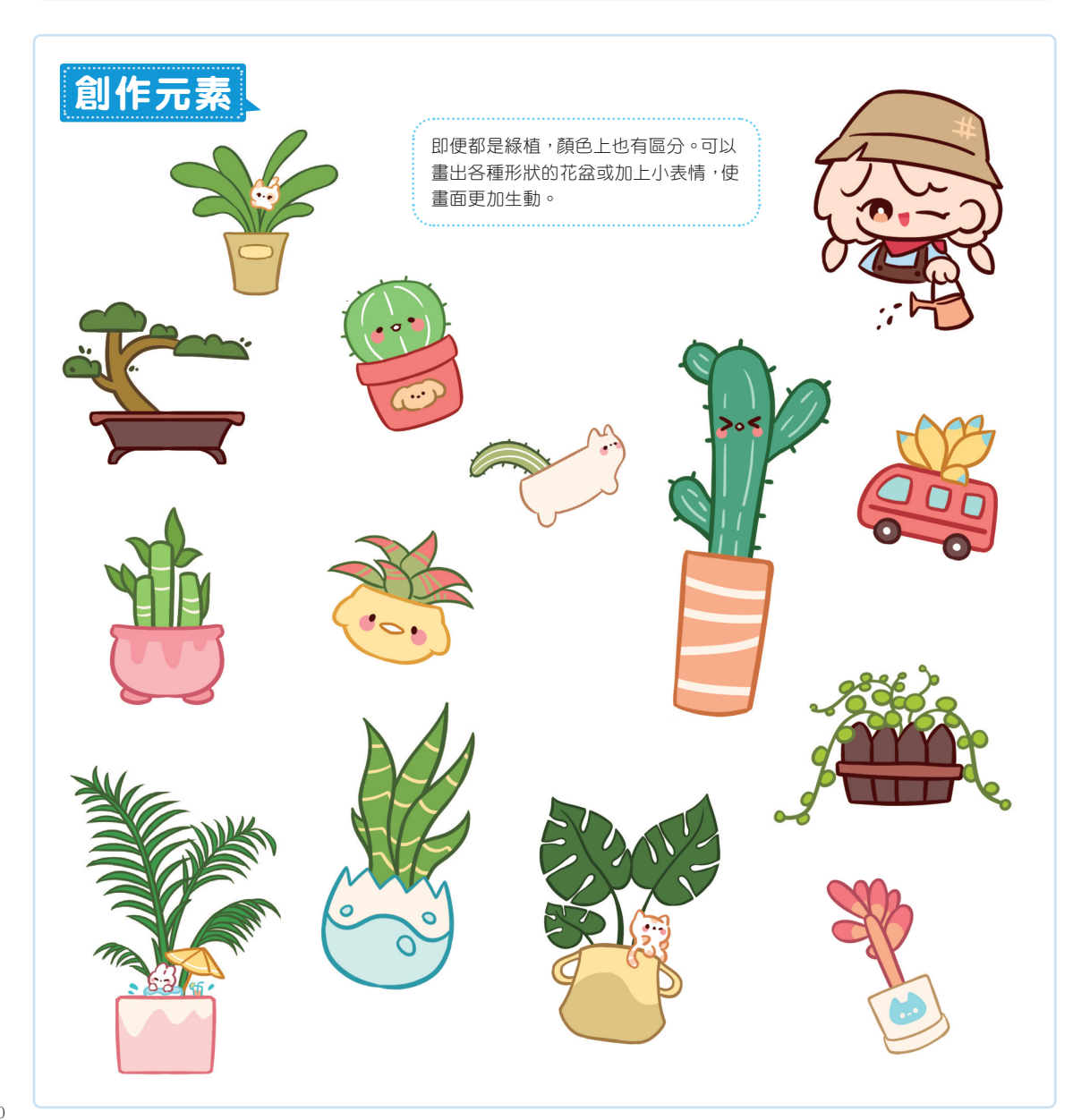